## **Resolution for signature validation**

Issue - The signature in the digitally signed .pdf document shows the status 'invalid signature / unknown identity' If the signature in the signed document shows invalid signature.

Solution - Check your Adobe reader version. If the version number is less than 9 Upgrade to Adobe 9 or above.

Issue - If the signature in the digitally signed .pdf document shows unknown identity.

Solution- You are requested to follow below steps

- a. Right click over the signature shown in the signed document
- b. Select Signature Properties
- c. Click 'show certificate'
- d. Select the 'Trust' tab in the shown certificate
- e. Click 'Add to Trusted Identities'
- f. Click 'OK' in the pop up window
- g. Tick the following options
- i. Certified documents
- ii. Dynamic Content
- iii. Embedded high privilege Java Script
- iv. Privileged System Operations
- h. Click 'OK'
- i. Click 'OK'
- j. Click 'Validate Signature' button